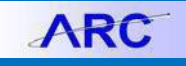

This job aid covers how to unpost and close vouchers.

#### **Unposting a Voucher**

If you want to make changes to information on a voucher that has been posted but not paid, the voucher can be unposted. When selecting a voucher for unposting, you can indicate the accounting and reversal accounting dates that need to be adjusted. Upon confirming the unpost, the accounting entries posted to the voucher accounting line table are reversed. The voucher can then be modified and reposted. ARC will sync the relevant entries in the General Ledger to ensure all information is consistent across modules.

1. In ARC, navigate to the NavBar > Accounts Payable > Vouchers > Add/Update > UnPost Voucher.

| ARC                                | Buying and Paying           | Voucher U                  | InPost                      |     |
|------------------------------------|-----------------------------|----------------------------|-----------------------------|-----|
| Voucher UnP                        | ost                         |                            | New Window   He             | elp |
| Enter any informati                | on you have and click       | Search. Leave fields blank | k for a list of all values. |     |
| Find an Existin                    | ng Value                    |                            |                             |     |
| <ul> <li>Search Criteri</li> </ul> | a                           |                            |                             |     |
| *Business U                        | Jnit = 🗸                    | COLUM                      | ٩                           |     |
| Vouche                             | r ID begins with 🖌          | NEXT                       |                             |     |
| Invoice Num                        | ber begins with 🗸           |                            |                             |     |
| Short Supplier Na                  | me begins with 🗸            |                            |                             |     |
| Supplie                            | r ID begins with 🗸          |                            | Q                           |     |
| Supplier Na                        | me begins with $\checkmark$ |                            |                             |     |
| Voucher St                         | tyle = 🗸                    | Regular Voucher            | ~                           |     |
| □Case Sensitive                    |                             |                            |                             |     |
| Search                             | ear Basic Search            | Save Search Criteria       |                             |     |

2. Search for the Voucher you are unposting and click the matching Voucher.

| Supplier ID 0000010007 APPLE INC |                                                                       |
|----------------------------------|-----------------------------------------------------------------------|
| Short Name APPLE INC-001         |                                                                       |
| oucher Information               |                                                                       |
| Invoice AH20609074               | Origin PSY                                                            |
| Date 02/08/2022                  | Group                                                                 |
| Gross Amount 2,990.              | 00 USD                                                                |
| odate Voucher                    | Reversal Accounting Date<br>Business Unit Default<br>Use Current Date |
| Accounting Date 02/22/2022       |                                                                       |
| Accounting Date 02/22/2022       | OUse Specific Date                                                    |
| odate Voucher                    | Reversal Accounting Date  Business Unit Default Use Current Date      |

3. Click Unpost.

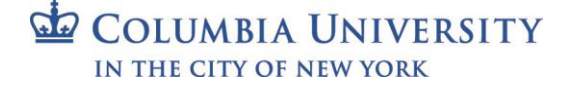

# **Columbia University Finance Training**

Job Aid: Unposting and Closing Vouchers in ARC

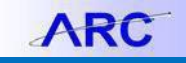

### **Closing a Voucher**

A voucher should be closed when you determine that there is no longer a liability to the vendor. If the voucher was created without a purchase order, you can simply select the 'Mark for Closure' option.

1. In ARC, navigate to the NavBar > Accounts Payable > Vouchers > Add/Update > Close Voucher.

| ARC <                               | nPost Voucher                                                                                                    | Voucher Close                     |                    |  |  |  |  |
|-------------------------------------|----------------------------------------------------------------------------------------------------|-----------------------------------|--------------------|--|--|--|--|
| Voucher Close                       |                                                                                                    |                                   | New Window   Help  |  |  |  |  |
| Enter any information yo            | u have and click S                                                                                                    | earch. Leave fields blank for a l | ist of all values. |  |  |  |  |
| Find an Existing Va                 | Find an Existing Value                                                                                                    |                                   |                    |  |  |  |  |
| <ul> <li>Search Criteria</li> </ul> |                                                                                                    |                                   |                    |  |  |  |  |
| *Business Unit                      | = 🗸                                                                                                    | COLUM                             |                    |  |  |  |  |
| Voucher ID                          | begins with $\checkmark$                                                                                                    |                                   |                    |  |  |  |  |
| Invoice Number                      | begins with 🖌                                                                                                    |                                   |                    |  |  |  |  |
| Short Supplier Name                 | begins with ${\color{red} }{\color{black} }{\color{black} }$ |                                   |                    |  |  |  |  |
| Supplier ID                         | begins with $\checkmark$                                                                                                    |                                   |                    |  |  |  |  |
| Supplier Name                       | begins with $\checkmark$                                                                                                    |                                   |                    |  |  |  |  |
| Close Status Indicator              | = ~                                                                                                    |                                   | ~                  |  |  |  |  |
| □ Case Sensitive                    |                                                                                                    |                                   |                    |  |  |  |  |
| Search Clear                        | Basic Search                                                                                                    | Save Search Criteria              |                    |  |  |  |  |

2. Search for the Voucher you are closing and select the matching voucher.

| Supplier |                               |                   |             |                            |          |
|----------|-------------------------------|-------------------|-------------|----------------------------|----------|
|          | Supplier 000                  | 0010007 APPLE INC |             |                            |          |
|          | Short Name APF                | PLE INC-001       |             |                            |          |
| Voucher  | Information                   |                   |             |                            |          |
|          | Invoice                       | AH22861312        | Origin CIT  | Header Budget Status       | Valid    |
|          | Date                          | 02/15/2022        | Group       | Non-Prorated Budget Status | Valid    |
|          | Gross Amount                  | 3,919.00          | USD         | Entry Status               | Postable |
|          | Related Voucher               |                   |             | Close Status               | Open     |
| Process  | Manual Close                  |                   |             |                            |          |
|          |                               | 00/00/0000        | Mark Vouche | er for Closure             |          |
|          | Manual Close Date<br>Comments | 03/03/2022        |             |                            | 4        |
| Sauce    | Return to Search              | Notify            |             |                            |          |

3. Select the Mark Voucher for Closure option and click Save.

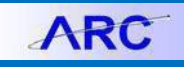

#### **Closing a Purchase Order Voucher**

If the voucher you are closing was created with a Purchase Order, you will have the option to unmatch the voucher. ARC will not undo matching if there is a partial payment associated with the voucher. In this case, reversing accounting entries will need to be created instead.

1. Follow the steps to Close a Voucher as described above. If the Voucher is associated with a Purchase Order, a message will appear asking if you want to restore the encumbrance and reopen (unmatch) the Purchase Order.

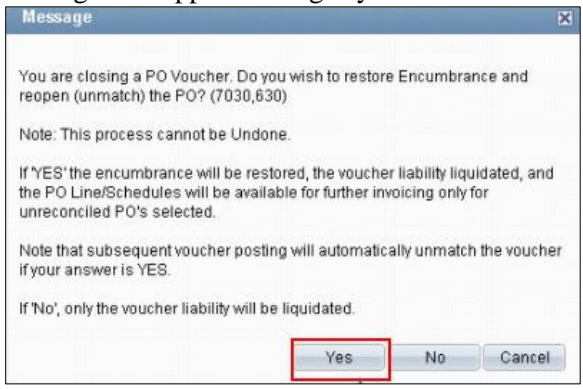

Click Yes to proceed. The Purchase Order associated with the Voucher appears. 2.

| PO Associated with the Voucher |                                                                                                |         |            |        |        |  |  |
|--------------------------------|------------------------------------------------------------------------------------------------|---------|------------|--------|--------|--|--|
| Busi                           | Business Unit: COLUM Voucher: 00000390                                                         |         |            |        |        |  |  |
| <u>⊠s</u>                      | Select All                                                                                     |         |            |        |        |  |  |
| Pur<br>Vou                     | Purchase Order and <u>Customize</u>   Find   View All   D   First II 1 of 1<br>Voucher Details |         |            |        |        |  |  |
|                                | Restore<br>Encumbrance                                                                         | PO Unit | PO No.     | Status | Search |  |  |
| 1                              |                                                                                                | COLUM   | 0000000006 | D      | 0      |  |  |
|                                |                                                                                                |         |            |        |        |  |  |
| ОК                             |                                                                                                |         |            |        |        |  |  |

3. Select the **Restore Encumbrance** option and click **OK**.

## **Getting Help**

Please contact the Finance Service Center http://finance.columbia.edu/content/finance-service-center

You can log an incident or request a service via Service Now https://columbia.service-now.com